※ 본 설명서는 손님의 편의를 위해 요약된 설명서로, 자세한 내용은 반드시 KEB하나은행 영업점 직원을 통해 안내 받으시길 바랍니다.

# Hana C Smart Branch 손님용 설명서

### 컴퓨터로 진행하시다가 오류 발생시 원격지원 T: 1599-1111(0번 → 3번 → 2번)

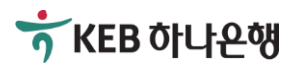

## 1. 신규로 대출신청하기

- 1-1. 전체 흐름 알아보기
- 1-2. Smart Branch에 접속하기<sup>주1)</sup>
- 1-3. Smart Branch에서 대출신청하기
- 1-4. 승인 후 서류작성 및 약정/실행하기

※ 주1) 업체 전용 Smart Branch의 경우 영업점 직원이 알려드린 별도의 주소로 접속하시면 됩니다.

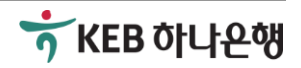

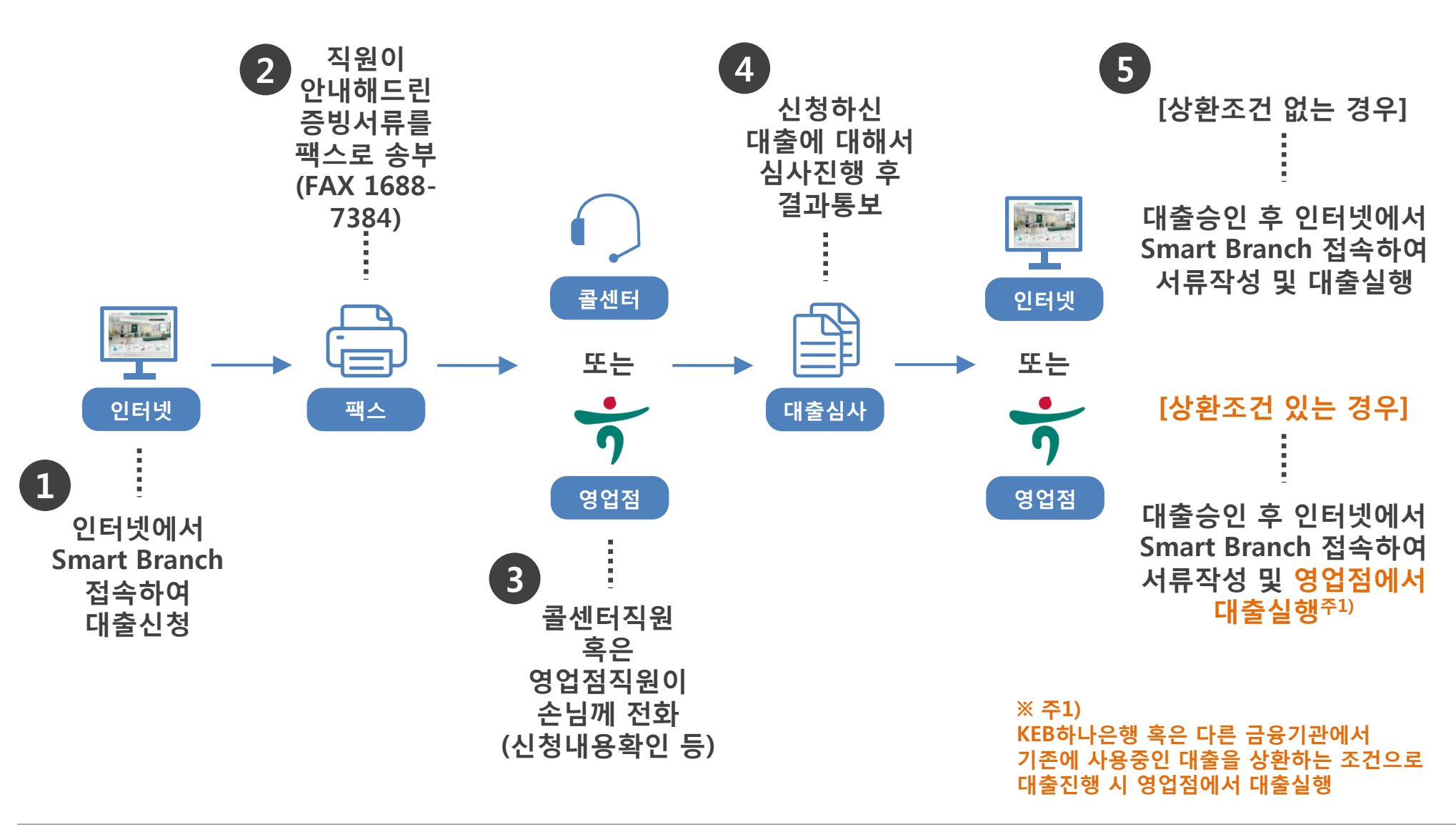

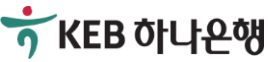

## 1-2. Smart Branch에 접속하기(영업점용)

### [신규로 대출신청하기]

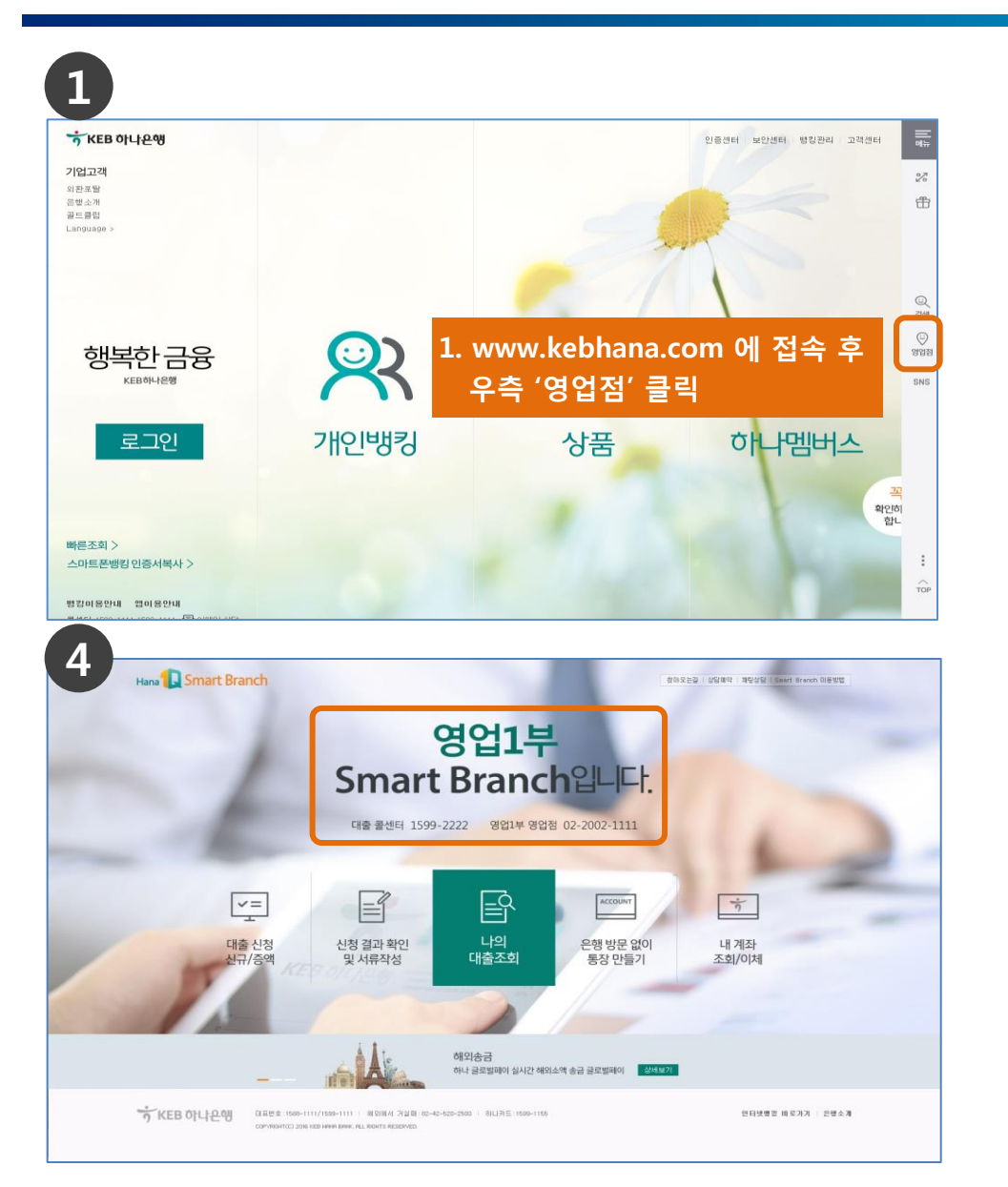

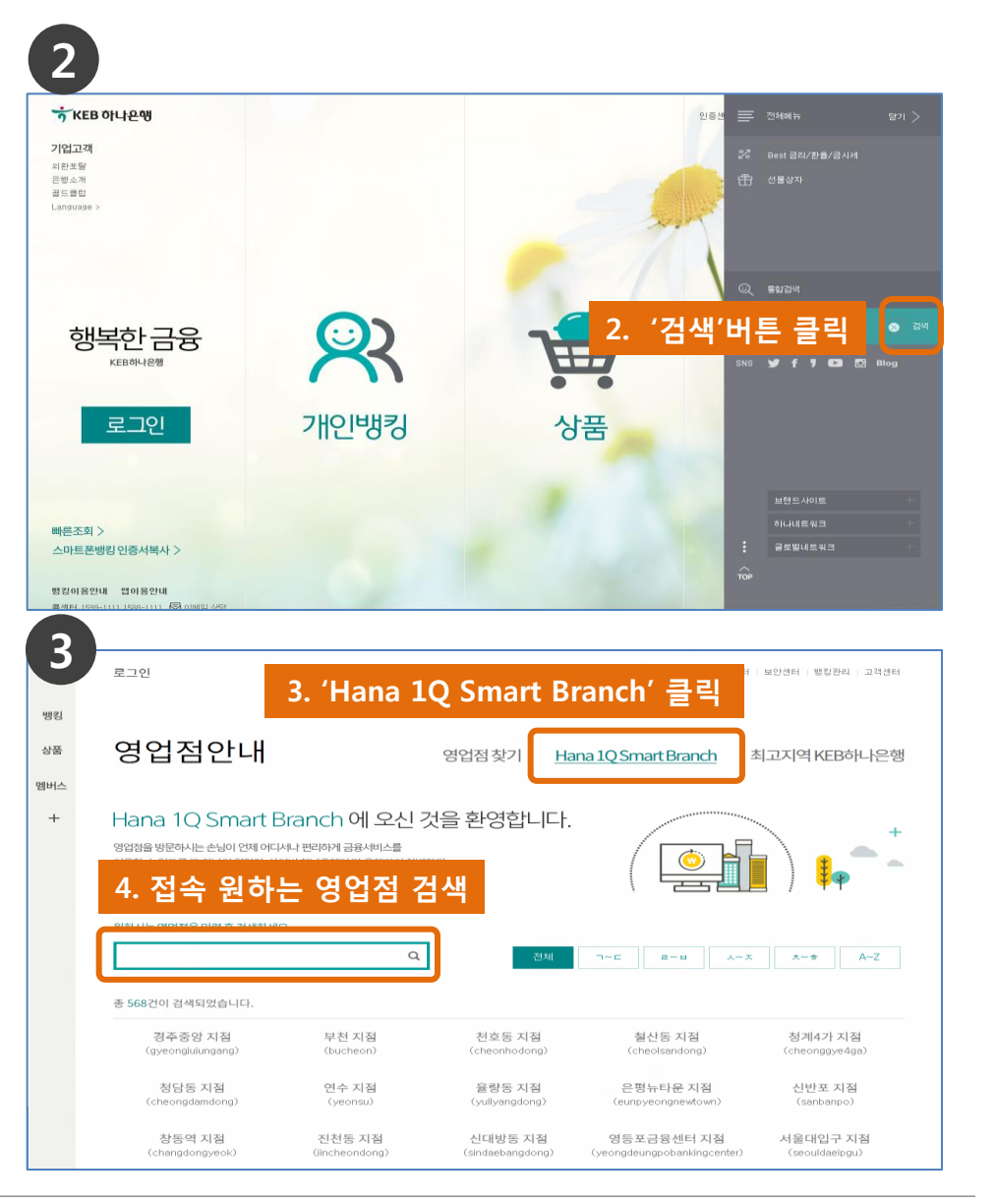

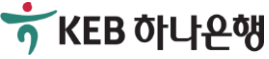

## 1-3. Smart Branch에서 대출신청하기

### [신규로 대출신청하기]

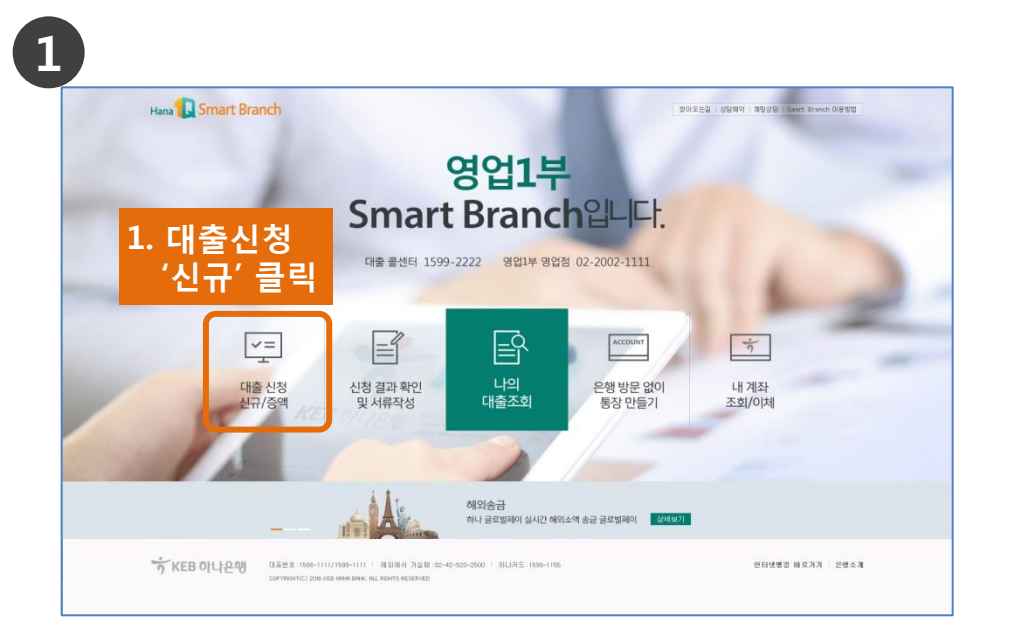

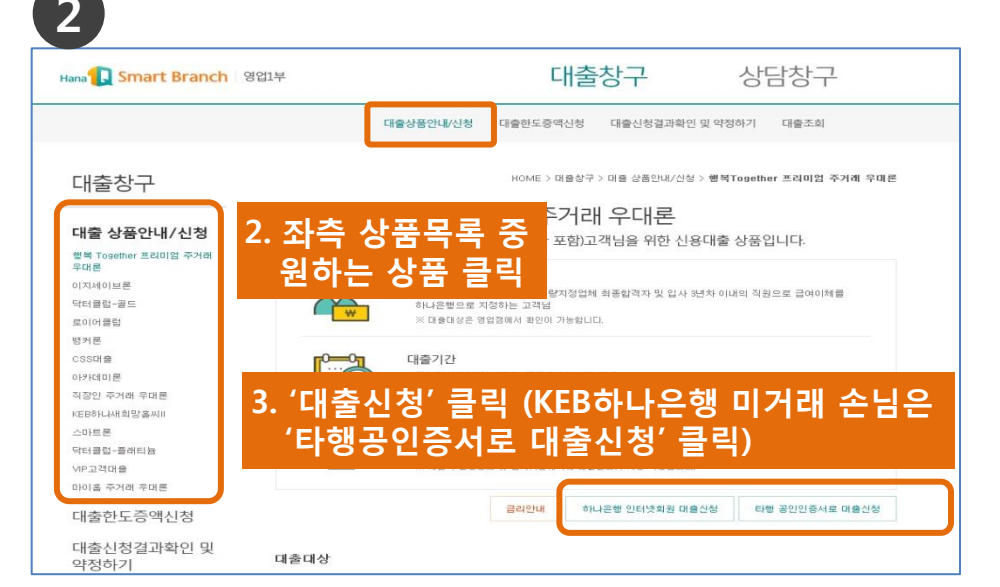

3

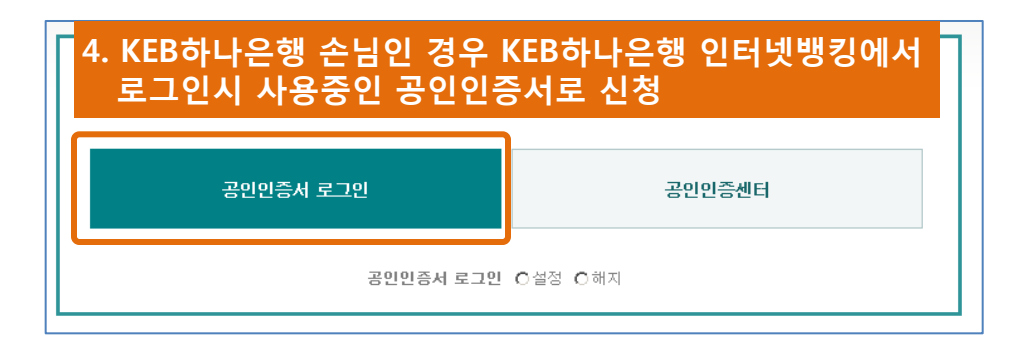

## 4. KEB하나은행 미거래 손님인 경우 '성명+주민번호' 입력 후 다른 은행에서 사용중인 공인인증서로 신청 성명 주민등록번호 - 약인

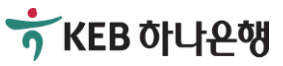

3

## 1-3. Smart Branch에서 대출신청하기

### [신규로 대출신청하기]

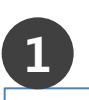

#### 🖸 개민(신용)정보 조회 동의서

#### (주)하나은행 귀중 [귀 행]과의 (금융)거래와 관련하여 [귀 행]이 본인의 개인(신용)정보를 조회하고자 하는 경우에는 트신용정보의 이용 및 보호에 관한 법률」 제15조 제2항, 제32조 제2항, 제33조 및 제34조, 「개인정보 보호법」 제15조 제1항 제1호, 제17조 제1 항 제1호, 제24조 제1항 제1호, 제24조의2에 따라 본인의 동의가 필요합니다 1. 개인(신용)정보의 수집·미용에 관한 사항 ▶ 개인(신용)정보의 수집·미용 목적 귀하의 개인(신용)정보는 당행과의 (금융)거래와 관련하여 신용조회회사 또는 신용정보집중기관에 귀하의 개인(신용)정 보를 조회하기 위한 목적으로 수집·미용됩니다. 5. '개인(신용)정보 조회 동의서' 등 ▶ 수집·미용할 개인(신용)정보의 항목 기본 동의서 작성 수집·이용되는 귀하의 개인(신용)정보는 다음과 같습니다 - 개인(신용)정보: [성명, 고유식별정보 또는 국내거소신<mark>고만오, 수소, 신화만오 등 언덕저]</mark> ○ 동의하지않음 ○ 동의함 · 본인은 귀행미 위 목적으로 본인의 개인(신용)정보를 수집·미용하는 것에 동의합니다 · 본인은 귀행이 위 목적으로 다음과 같은 본인의 고유식별정보를 수집·이용하는 것에 동의합니다 ○ 동의하지않음 ○ 동의함 ☞ 고유식별정보: [주민등록번호, 여권번호, 외국인등록번호] . 1은 본 동의서의 내용을 이해하였으며, 개인(신용)정보 수집·이용 및 제공 관련 고객 권리 안내문을 수령하였 습니다.(고객권리안내문을 확인하지 않을 시 대출 신청이 제한됩니다.) 고객권리안내문 다운로드 고 지금부터 대출신청을 위해 입력하실 개인정보가 KEB하나은행 고객정보로 자동 변경되는데 동의하십니까? --입력 개인정보 예사 : 고객명 / 자백전화번호 / 직장전화번호 / 이메일 주소 / 자백주소 / 직장명 / 부서명 / 직장주소 등 ※ 단, 휴대폰 변호 정보는 KEB하나은행 고객 정보로 자동변경되지 않습니다 O 동의하지않음 O 동의함 2 본인은 본 신청대출의 승인완료시 등록된 핸드폰 변호로 GMB 통보됨에 동의합니다. O 동의하지않음 O 동의함 6. '확인' 클릭 후 확인

공인인증서 서명

#### 필수 개인(신용)정보 수집·미용 및 제공 동의서(가계여신 금융거래)

#### (주) 하나은핵 귀중

[귀 핵]과의 여신(금융)거래와 관련하여 [귀 핵]이 본인의 개인(신용)정보를 수집·이용하거나 제3자에게 제공하고자 하는 경우에는 『신용정보의 이용 및 보호에 관한 법률』 제15조 제2한, 제32조 제1한, 제33조 및 제34조, 『개인(신용)정보 보 호법」 제15조 제1항 제1호, 제17조 제1항 제1호, 제24조 제1항 제1호, 제24조의2에 따라 본인의 동의가 필요합니다.

▶여신 등 (금융)거래라 함은 은행업무(여신), 겸영업무(신용카드 등), 부수업무(보증, 팩토링 등)와 관련된 거래를 의미함 LICH.

- \* 필수정보에 대한 동의만으로 계약 체결이 가능합니다.
- 1. 개민(신용)정보의 수집·미용에 관한 사항

#### 수집·미용 목적

■(금융)거래관계의 설정 여부 판단

•개인[신용]정보의 수집 ·미용에 관한 사항 중 수집·미용 동의여부 귀 행미 위 목적으로 본인의 개인(신용)정보를 수집·미용하는 것에 동의합니다. ○ 동의하지않음 ○ 동의함

- 개인[신용]정보의 수집 ·미용에 관한 사항 중 고유식별정보 동의며부 귀 행미 위 목적으로 본인의 고유식별정보를 수집·미용하는 것에 동의합니다. ○ 동의하지않음 ○ 동의함 \* 고유식별정보는 개인정보보호법 제 24조에 규정된[주민등록번호, 여권번호, 운전면허번호 국인등록번호]를 의미합니다. 단, 주민등록번호는 법령에서 구체적으로 그 처리를 요구하거나 허용한 경우에 한합니다. 개인[신용]정보의 제공에 관한 사항 중 개인(신용)정보 제공 동의며부
- 귀 행미 위와 같이 본인의 개인(신용)정보를 제공하는 것에 동의합니다 개인[신용]정보의 제공에 관한 사항 중 고유식별정보 제공 동의여부
- 귀 행미 위 목적으로 본인의 고유식별정보를 제공하는 것에 동의합니다

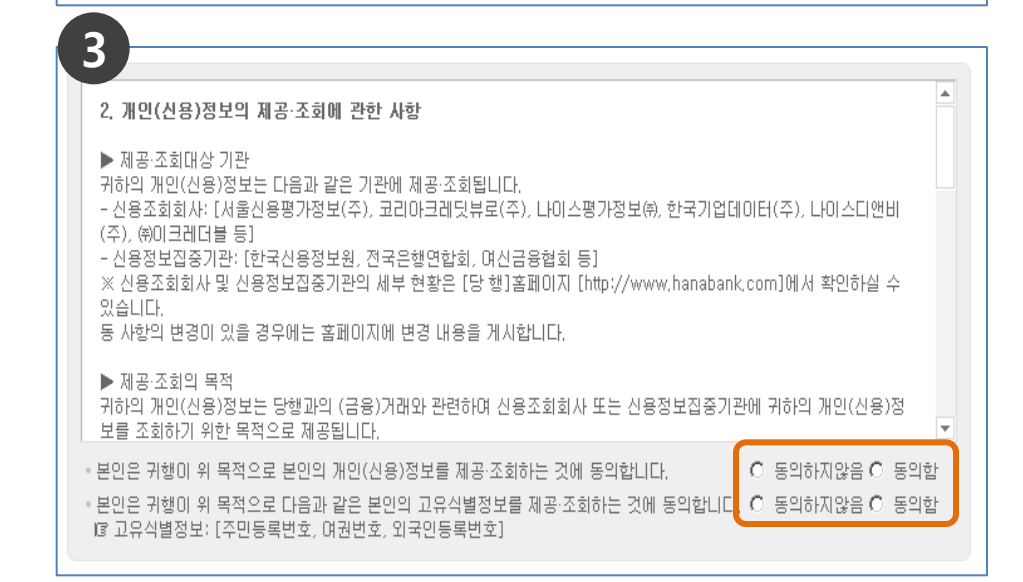

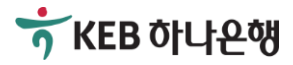

○ 동의하지않음 ○ 동의함

○ 동의하지않음 ○ 동의함

## 1-3. Smart Branch에서 대출신청하기

### [신규로 대출신청하기]

| <ul> <li>☑ 대출신청을 4</li> <li>☑ 지금부터 입력</li> </ul> | 위한 정보입력 단계입니다.<br>역하시는 사항은 '신용정보의 이용 및 보호에 관<br>                                           | 한 법률'에 의거하며 | 절대 비밀이 보장됩니다.                                                 |
|--------------------------------------------------|--------------------------------------------------------------------------------------------|-------------|---------------------------------------------------------------|
| ] 개인정보 ('*'                                      | 는 필수입력정보입니다)                                                                               |             | 7. 기본 '개인정보' 입력                                               |
| 한글성명                                             | 이자동                                                                                        | 주미등로버호      | 001020-*****                                                  |
| * 이메일주소                                          | <u>ه</u> [                                                                                 | 년택 💌        |                                                               |
| * 휴대폰변호                                          | 선택 💌 - 🛛 -                                                                                 | * 전화변호      | 선택 🔽 - 🛛 -                                                    |
| * 지택주소                                           | -         우편반호감색           구조형태         -           주 소         -           상세주소         - |             |                                                               |
| 결혼여부                                             | ⊙ 기촌 ○ 미혼 ○ 무응답                                                                            | 가족동거사항      | <ul> <li>가족과 함께 거주</li> <li>가족과 따로 거주</li> <li>무응답</li> </ul> |
|                                                  |                                                                                            |             |                                                               |

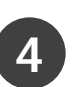

### 11. 신청완료 메시지 확인

#### 심최침 고객님의 대출신청이 정상적으로 완료되었습니다

자세한 대출 상담 및 안내를 위하여 해당 영업점 직원이 신청시에 입력하신 연락처로 전화를 드릴 예정이며. 해당 영업점의 대출 심사 완료 후 "대출신청결과확인" 화면에서 대출 약정 및 실행을 하시기 바랍니다. (※ 대출승인 완료시 안내 SMS 발송되오니, 참고하시기 바랍니다.)

하나은행을 이용해주셔서 감사합니다.

#### 12. 소득서류와 재직서류 등 직원에게 안내 받은 서류를 팩스번호 '1688-7384'로 송부

2 8. '직장정보' 입력 **직장정보** ('\*'는 필수입력정보입니다) \* 부서 직장조회 \* 직장명 \* 직위 ⊙ 정규직 ○ 계약직 ○ 용역직 ○ 휴직(정 잔여계약기간 재직구분 년 개월 규직) 🔿 휴직(계약직) 🔿 기타 선택 🗸 🔝 8자리로 입력 예)20090501 \* 전화번호 \* 입사년월일 우편번호검색 \* 직장주소 상세주소 만원 만원 \* 연소득 기족소득 만원 배우자소득

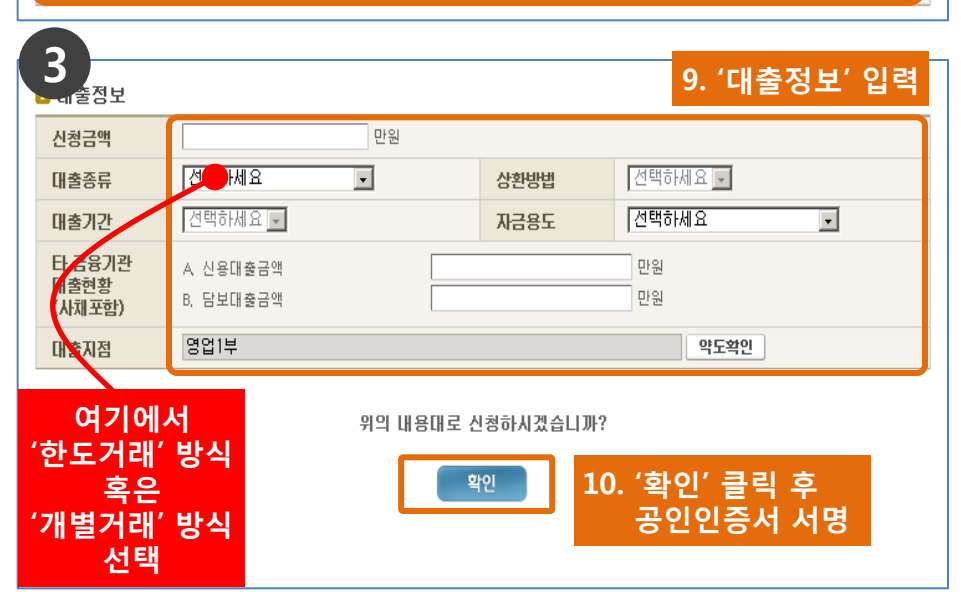

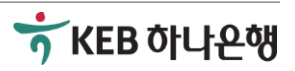

## [신규로 대출신청하기]

| 1                                                                                                    | * '1-2. Smart                                                                                                    | Branch에 접÷                                                                           | 속하기' 참고하시어 접속                      |
|----------------------------------------------------------------------------------------------------|----------------------------------------------------------------------------------------------------|--------------------------------------------------------------------------------------|------------------------------------|
| Hana 🚺 Smart Branch 영업1부                                                                                   |                                                                                                    | 대출창구                                                                                 | 상담창구                               |
|                                                                                                    | 대출상품안내/신청                                                                                                    | 대출한도중액신청 대출신청                                                                        | 결과확인 및 약정하기 대출조회                   |
| 대출청 <mark>1. '대출신청결<br/><sub>대출 상</sub> 및 공인인종<br/><sup>백출 Toper</sup> ※ 사전에</mark>                        | 결과확인 및 약정<br>증서 로그인<br>KEB하나은행에                                                                                                    | 성하기' 클릭<br>전자금융 /                                                                    | ᅋᆖᄙᅃᄨᆆᅕᅒᇓᅾᄪᄙ<br>ᅿᄇᆝᄼᅳᅅᅴ            |
| 이지세이브 가입되(                                                                                                 | 어 있으셔야 합                                                                                                    | 니다.                                                                                  | 으로 급여이체물                           |
| 표이(가물법<br>명거론<br>CSS대용<br>아카데이툰<br>직장인 주거의 무대문<br>지단하나석희양옵티!<br>스마트론<br>다타클럽-플래티늄<br>사라고객다음<br>미이온 주거의 무대론 | · 내용내로2 영리<br>· 대응기간<br>· 인기밀시상원(입시)<br>· (부분)원(리)공급등<br>· 대응한도<br>· 의미 (미원<br>· 개만의 신용상태                                                                                                    | 대출, 특강마송) : 1년 이내<br>편출, 특강마송) : 1년 이내<br>분합상관, (부분)통강대송분합강박<br>및 실시기준에의해 대충한도가 치동 1 | : 9년 이내                            |
| 대출한도증액신청                                                                                                   |                                                                                                    | 금리안내 하나운행 인터넷                                                                        | 회원 대출신청 타행 공인인증서로 대출신청             |
| 대출신청결과확인 및<br>약정하기 대출대                                                                                     | 배상                                                                                                    |                                                                                      |                                    |
| 적님의 대출 승민 내 3. 한도 성명 제지배호                                                                                  | 한도거래 방<br>거래(마이너스)                                                                                                    | 식으로 대출<br>로 사용하실                                                                     | ·을 신청하신 경우<br>(STEP 1 2 )<br>계좌 선택 |
| 한도학성 계좌편호                                                                                                  |                                                                                                    | 내줄 방식                                                                                | 한도대철(마이디스용영)                       |
| 대출승인금액                                                                                                    | 10,000,000 원                                                                                                    | 내줄금리 ( 3 개월빈<br>동)                                                                   | 5,695 %                            |
| 자택주소                                                                                                    | CO MARKA CO                                                                                                    | 이메일주소                                                                                | www.ihavet.com                     |
| 직장주소                                                                                                    | 14 14 200 14 200 14 20 14 20 1 | 대출신청점                                                                                | 영업1부                               |
| 휴대폰번호                                                                                                    |                                                                                                    | 전화번호(직장/자택                                                                           |                                    |
| 인지세 4. 승인                                                                                                  | 내역 및 정보 🗄                                                                                                    | 확인                                                                                   | 0원                                 |

|                                |                                          |            |                       | ▲ > 개인뱅킹 >                       | › 대출 > <b>대출신청결과확</b> |
|--------------------------------|------------------------------------------|------------|-----------------------|----------------------------------|-----------------------|
| 대출신청결과확인                       |                                          |            |                       |                                  | 글씨크기 🔾 🤅              |
|                                |                                          |            |                       |                                  | STEP 1 2              |
| ▶ 고객님께서 신청하신<br>▶ 신청결과를 클릭하시   | 신 대출내역은 다음과 같습니다.<br>J면 내역을 확인하실 수 있습니다. |            |                       |                                  |                       |
| 대충시청익                          | <sub>미총조리</sub> 2. ㅎ                     | ∦당건의       | '약정                   | 및 실행                             | 하기'클릭                 |
| 2016-02-11 16:03:16            | 행복Together프리미엄주거래<br>우대론                 | 10,000,000 | 심사완료                  |                                  | 약정 및 실행하기             |
| 2016-01-29 16:18:31            | 행복Together프리미엄주거래<br>우대론                 | 10,000,000 | 실행                    |                                  | 미술약정서 술력하기            |
| 2015-11-23 10:19:48            | 행복Together프리미엄주거래<br>우대론                 | 100,000    | 실행                    |                                  | 대출약정서 출력하기            |
| 3 약정 및 실행<br>객님의 대출 승인 내<br>성명 | 개별거래<br>3. 승인내역 및 정보                     | 방식으.<br>확인 | 로 대출<br><sup>변호</sup> | ·을 신청<br><sup>801028-•••••</sup> | 하신 경우<br>(STEP 1) (2) |
| 내출 종류                          | 개별대출                                     | 상환 방식      | /대출기간                 | 만기일시상환                           | 반 / 1년                |
| 내출승인금액                         | 100,000 §                                | 원<br>      | ( 3 개월변               | 5, 195 %                         |                       |
| 이벅주소                           | 서울변설사 승규구 물입국 8238 (2)년<br>표. 원양왕승립도)    | 이메일주       | 소                     | -                                |                       |
| 직장주소                           |                                          | 대출신청       | 점                     | 121                              |                       |
|                                |                                          |            |                       |                                  |                       |

4. 대출이자 출금계좌 및 비밀번호 입력

비밀번호

••••

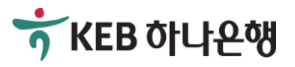

(대출이자)

고객부담인지세 자동이체계좌

인지세

### [신규로 대출신청하기]

| 금융소비자보호 모범규준」상 강화된 설명의무 미행을 위하며 고객님이 취약한 금융소비자에 해당하는지 며부를 확인하고자<br>니 바래의 항복 중 해당하는 유형에 제크하며 수시기 바랍니                         | ● 대출약정 및 실행                                                                                                    | 글씨크기 🔵 🕀   |
|----------------------------------------------------------------------------------------------------|----------------------------------------------------------------------------------------------------|------------|
| 반 65세 미상 □은퇴자 □주부 ☑해당사항없음 ┃ 5. '금융소비자보호' 관련 해당사항                                                                            | 0                                                                                                    | STEP 2 3   |
| 18과 같이 내출을 약성 하시려면 확인비분을 두르시기 전 각                                                                                           | ₽ 은행며신거래기본약관 - 가계용                                                                                                    |            |
| ᅋҎᄈᄜᇐᄈᆇ 6. 보유중인 보안매체 이용 ┅                                                                                                   | 이 은행여신거래기본약관 (이하 "약관"이라 합니다)은 하나은행 (이하 "은행"이라 합니다)과 거래쳐 (이하 "채무자"<br>다)와의 상호신뢰를 바탕으로 여신거래의 원활하고 공정한 처리를 위하여 만들어진 것입니다.<br>은행은 이 약관을 모든 영업점 및 전자금응매체에 비치ㆍ게시하고, 채무자는 이를 열람하거나 교부를 청구할 수 있 | 라 합니 🦰     |
| ■ OTP 입력에시 - 토큰형           ● OTP 입력에시 - 카드형                                                                                 | <b>제1조 적용범위</b><br>이 약관은 주택자금 기타의 가계자금대출과 이에 준하는 가계부업자금대출, 지급보증 등의 가계용 여신에 관련된<br>개인인 채무자 사이의 모든 거래에 적용됩니다.                                                                             | 은행과        |
| 351268<br>• ^ 하나윤액<br>내ana Smart OTP Card                                                                                   | <b>제2조 어음채권과 여신채권</b><br>채무자(차주, 지급보증신청인 등 은행에 대하여 채무를 부담하는 사람을 말합니다. 이하 같습니다)가 발행·배서·<br>인수한 어음에 의한 여신의 경우, 은행은 어음채권 또는 여신채권의 어느 것에 의하여도 청구할 수 있습니다.                                   | 보증         |
| 7. '확인' 클릭 후 공인인증서 서명                                                                                                    | 8. 은행여신거래기본약관 내용확인 후 체크                                                                                                    | 행은법 💌      |
| 확인 취소                                                                                                    | 💌 동의합니다. (동의하셔야 신청하실 수 있습니다.)                                                                                                    |            |
|                                                                                                    |                                                                                                    |            |
| 약정서                                                                                                    |                                                                                                    |            |
| 사하나은행(앞)                                                                                                    | 대출거래막정서(가계용)                                                                                                    |            |
|                                                                                                    | 주식회사 하나은행 앞                                                                                                    |            |
| 하나운행(비하 "은행" 비라함)과 약성한 ZU16년 IZ월 IZ일사 내출거래약성서에 추가하며 나음과 같이 약성합니다.<br>2행직원의 설명을 들으시고 해당되는 사항의 앞에 있는 "┏" "내에 "∀" 표 하시기 바랍니다.) | 작성일자:2016년 0                                                                                                    | 2월 02일     |
| 리적용 선택용                                                                                                    | 은행은 본인에게 이 약정서상의 중요한 내용을 설명하여야 하며, 은행여신거래기본약관(가계용) 및 이 약정서의 서<br>교부하여야 합니다.                                                                                                    | ·논을        |
|                                                                                                    | <ol> <li>본인은 주식회사 하나은행(이하 "은행"이라 합니다.)과 아래의 조건에 따라 대출거래를 함에 있어 은행여신<br/>기본약관(가계용), 예금거래기본약관 및 입출금이 자유로운 예금약관(통장대출의 경우)이 적용됨을 승인하<br/>은 가 조하는 화약하네 ILL</li> </ol>                        | 거래<br>고, 다 |
| 사약정서 내용확인 후 체크                                                                                                    | 9. 대출거래약정서 내용확인 후 체크                                                                                                    | 명을         |
|                                                                                                    | ·····································                                                                                                    |            |
|                                                                                                    |                                                                                                    |            |

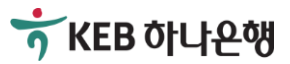

🏹 KEB 하나은행

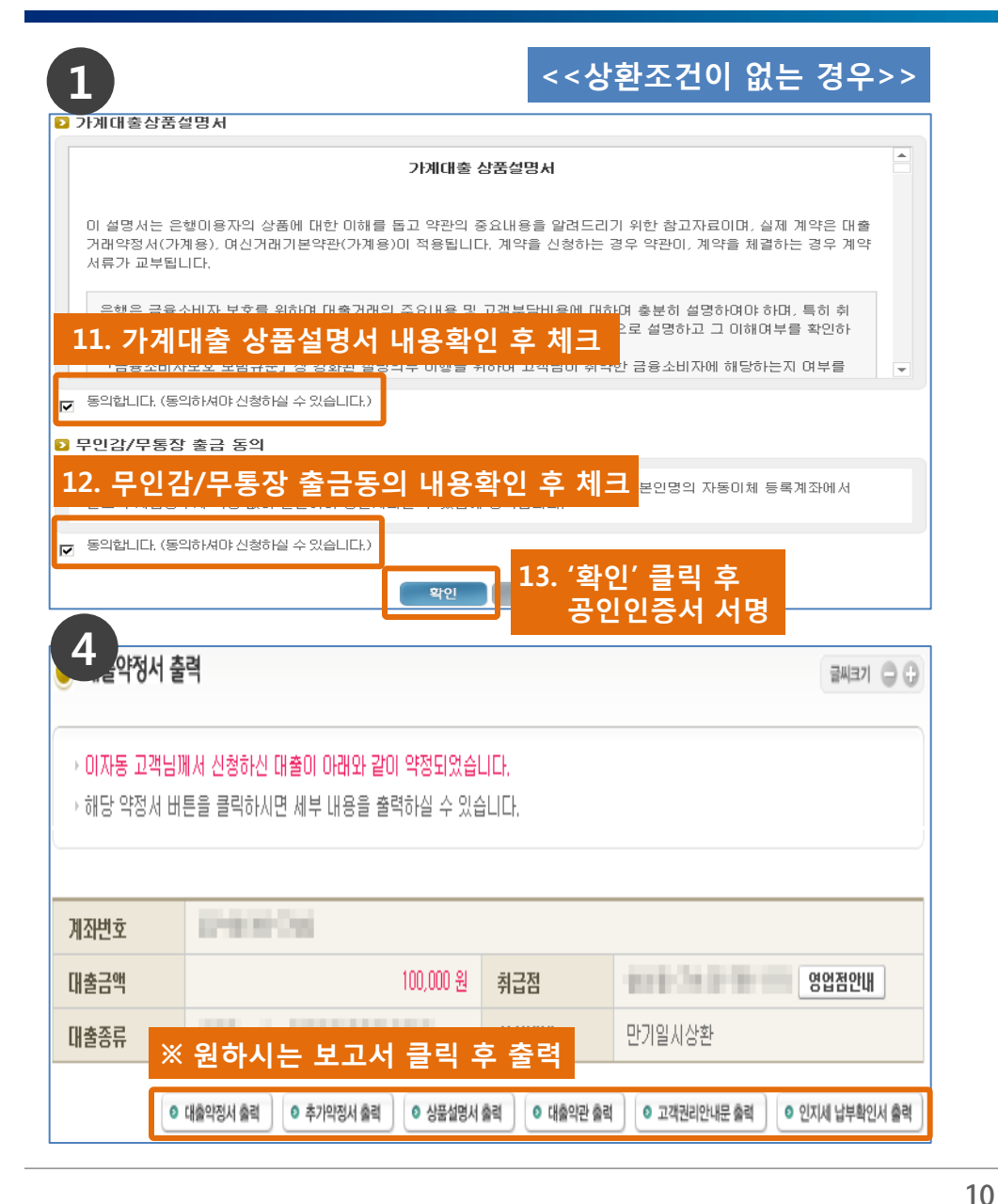

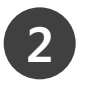

<u>상환조건</u> 없는 경우 좌측의 확인 클릭 후 공인인증서로 서명이 끝나면 한도거래 방식으로 약정되거나 개별거 래 방식으로 대출이 실행되어 계좌에 입금됨으로써 모 든 절차가 마무리 됩니다.

※ 여기서 <u>상환조건이란</u>, 기존에 KEB하나은행 혹은 다 른 은행에서 사용중인 대출을 상환하시는 조건으로 대 출이 승인된 것을 의미합니다.

| 6             |                                     |                 |                 |
|---------------|-------------------------------------|-----------------|-----------------|
| 5 음악정 및 실행    |                                     |                 | 글씨크기 😄 🖓        |
| · 대출취급이 정상적으로 | 처리되었습니다.                            | 14. 완료          | 내역 확인으로 마무리     |
| 성명            | 0                                   | 주민등록변호          | 801028-******   |
| 대출계좌번호        | 374030-040                          | 대출방식            | 만기일시상환          |
| 대출신청금액        | 100,000 원                           | 대출금리<br>(3개월변동) | 5, 195 %        |
| 대출금 입금계좌      | 11-12-030                           | 자동이체계좌          | 2210032-000     |
| 지동이체일         | 매월(02)일 🛛 ※ 자동미체일은 대출실행             | 일로 자동 설정됩니다.    |                 |
| 자택주소          | NAMES AND ADDRESS OF TAXABLE PARTY. | 이메일주소           |                 |
| 직장주소          | 1010/01/21/21/21/21                 | 1000 0000 0000  | BILENOD         |
| 휴대폰변호         | 10472-02                            | 전화변호(직장/자택)     | 0.01110.00.000  |
| 인지세           | 0원                                  |                 |                 |
| 고객부담인지세       | 0원                                  | 은행부담인지세         | 0원              |
|               | ※ 대출약정서                             | 등 출력필요          | 시 클릭 대출약정세 충력하기 |

| 1                                                                                          | <<상환조건이 있는 경우>>                                                              |
|--------------------------------------------------------------------------------------------|------------------------------------------------------------------------------|
| 가계대출상품설명서                                                                                  |                                                                              |
| 가계대출 상품설                                                                                   | BY L                                                                         |
| 이 설명서는 은햏이용자의 상품에 대한 이해를 돕고 약관의 중요내용<br>거래약정서(가계용), 여신거래기본약관(가계용)이 적용됩니다. 계약<br>서류가 교부됩니다. | 8을 알려드리기 위한 참고자료미며, 실제 계약은 대출<br>"을 신청하는 경우 약 <del>관</del> 미, 계약을 체결하는 경우 계약 |
| 응해응금용선비자보호를 위하며 대출기례의 주의내용 및 고객부<br>11. 가계대출 상품설명서 내용확인 후                                  | 달비용에 대하며 충분히 설명하며야 하며, 특히 취<br>2 세크 2로 설명하고 그 이해며부를 확인하                      |
| <ul> <li>····································</li></ul>                                    | 표객함이 취약한 금융소비자에 해당하는지 여부를 🔍                                                  |
| P인감/무통장 출금 동의                                                                              |                                                                              |
| 12. 무인감/무통장 출금동의 내용확인                                                                      | 후 체크 본인명의 자동미체 등록계좌에서                                                        |
| 중의합니다. (동의하셔야·신청하실 수 있습니다.)                                                                | 13. '확인' 클릭 후<br>공인인증서 서명                                                    |

### 2

<u>상환조건</u> 있는 경우 좌측의 확인 클릭 후 공인인증서로 서명이 완료되시면,

- 대출관련 KEB하나은행의 통장과 도장(해당 시), 신 분증 등 직원이 안내 드리는 준비사항 확인
- ② 거래하시는 KEB하나은행 영업점을 방문(16시 이전)
- ③ 직원의 안내에 따라 기존 대출상환 및 증빙서류 (상환영수증 등)을 직원에게 제출

### 하는 것으로 모든 절차가 마무리 됩니다.

- ※ 여기서 <u>상환조건이란</u>, 기존에 KEB하나은행 혹은 다 른 은행에서 사용중인 대출을 상환하시는 조건으로 대출이 승인된 것을 의미합니다.
- ※ 유의사항: 상환조건이 있는 경우에는 반드시 16시 이전에 사이버하나은행에서 서류작성 완료 후 거래 하시는 KEB하나은행 영업점에 방문하셔야 합니다.
- ※ KEB하나은행 영업점의 운영시간은 09:00~16:00까 지입니다.(특화영업점 제외)

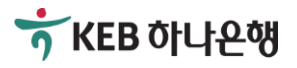

## 2. 대출한도 증액신청하기<sup>주1)</sup>

- 2-1. 전체 흐름 알아보기
- 2-2. Smart Branch에서 대출한도 증액신청하기
- 2-3. 승인 후 서류작성 및 약정하기
- ※ 주1) 대출한도 증액신청은 한도거래 방식으로 대출을 이용중인 경우에만 해당됩니다. 개별거래 방식으로 대출을 이용중인 경우에는 추가로 필요한 금액을 신규 신청하시거나 기존대출을 상환하는 조건으로 신규 신청하셔야 합니다.

(예시)

- 기존에 한도거래 방식으로 사용중인 한도 3천만원을 5천만원으로 증액하는 경우
   → 증액 후 금액인 5천만원으로 증액신청
- ② 기존에 개별거래 방식으로 사용중인 3천만원에서 추가로 2천만원이 더 필요한 경우
   → 2천만원만 신규로 신청하거나 혹은 기존 3천만원을 상환하는 조건으로 5천만원을 신규로 신청

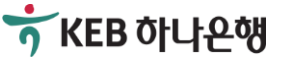

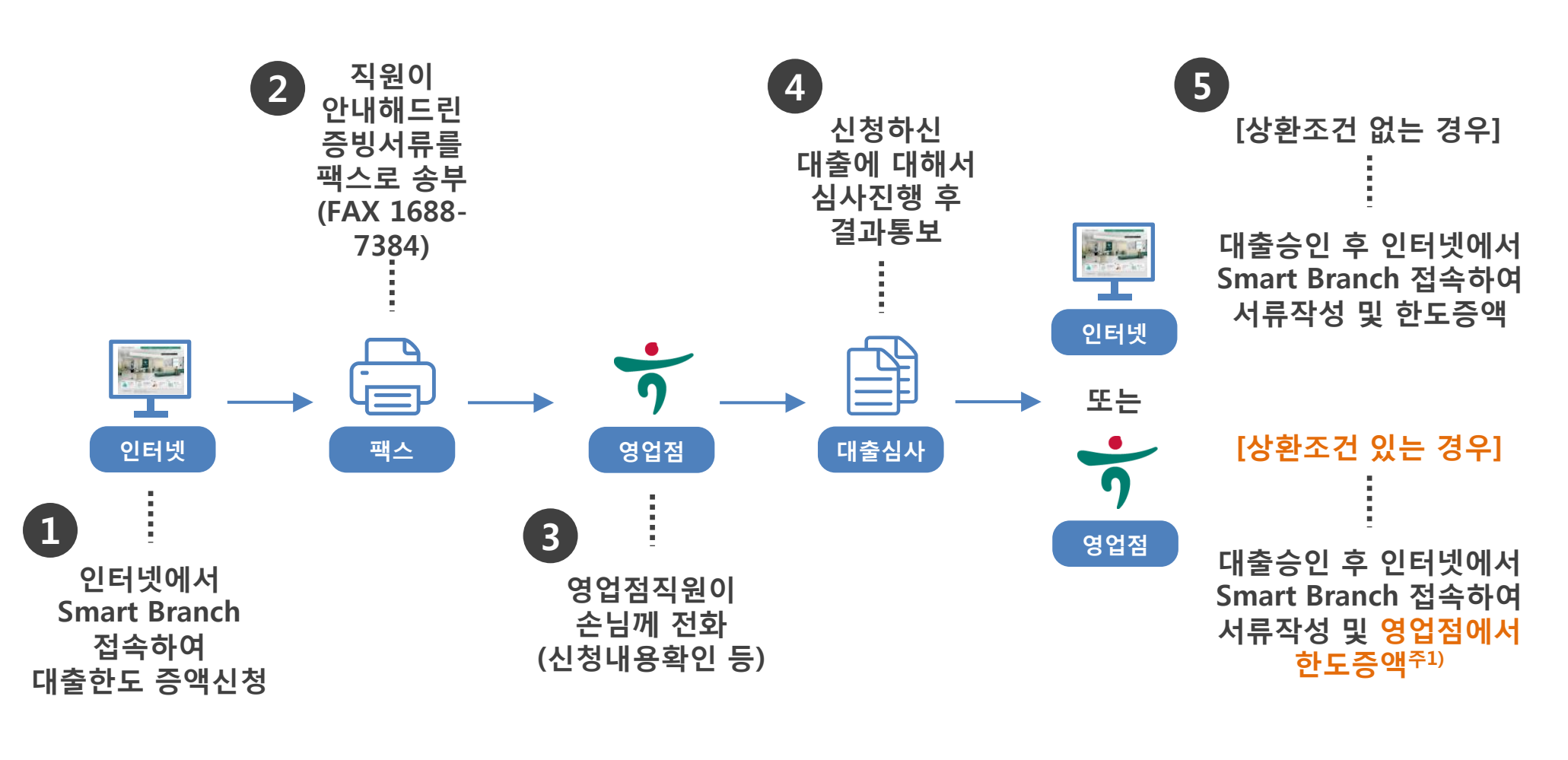

※ 주1) KEB하나은행 혹은 다른 금융기관에서 기존에 사용중인 대출을 상환하는 조건으로 대출진행 시 영업점에서 한도증액

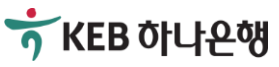

## 2-2. 대출한도 증액신청하기

### [대출한도 증액신청하기]

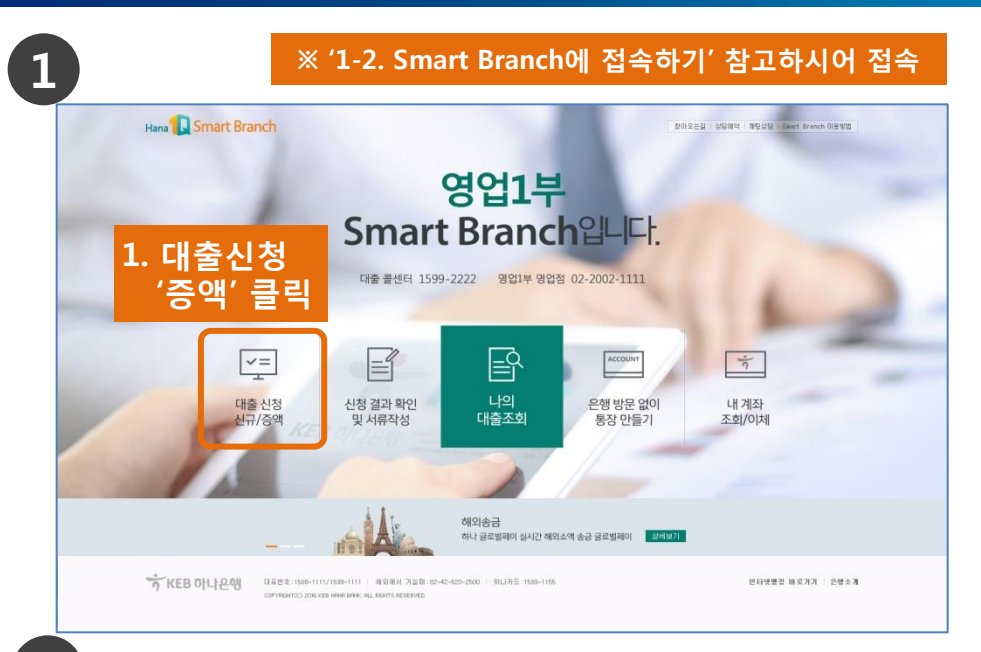

#### 4

#### 신용)정보 조회 동의서 (주)하나은행 귀중 [귀 행]과의 (금융)거래와 관련하며 [귀 행]이 본인의 개인(신용)정보를 조회하고자 하는 경우에는 트신용정보의 이용 및 보호에 관한 법률」 제15조 제2항, 제32조 제2항, 제33조 및 제34조, 「개인정보 보호법」 제15조 제1항 제1호, 제17조 제1 항 제1호, 제24조 제1항 제1호, 제24조의2에 따라 본인의 동의가 필요합니다. 1. 개인(신용)정보의 수집·미용에 관한 사항 ▶ 개인(신용)정보의 수집·미용 목적 귀하의 개인(신용)정보는 당행과의 (금융)거래와 관련하여 신용조회회사 또는 신용정보집중기관에 귀하의 개인(신용)정 보를 조회하기 위한 목적으로 수집·미용됩니다. 4. '개인(신용)정보 조회 동의서' 등 ▶ 수집·미용할 개인(신용)정보의 항목 기본 동의서 내용확인 후 작성 수집·이용되는 귀하의 개인(신용)정보는 다음과 같습니다. - 개인(신용)정보: [성명, 고유식별정보 또는 국내거소신고<mark>번호, 수소, 전화번호 등 번약제]</mark> ○ 동의하지않음 ○ 동의함 본인은 귀행이 위 목적으로 본인의 개인(신용)정보를 수집·이용하는 것에 동의합니다. • 본인은 귀행이 위 목적으로 다음과 같은 본인의 고유식별정보를 수집·이용하는 것에 동의합니다 🔘 동의하지않음 🔿 동의합 ☞ 고유식별정보: [주민등록번호, 대권번호, 외국인등록번호]

| a 🚺 Smart Branch                                                        | <sup>901부</sup> 대출창구 상담창구                                                           |
|-------------------------------------------------------------------------|-------------------------------------------------------------------------------------|
|                                                                         | 대출상품안내/신청 대출한도중액신청 대출한도중액신청 대출신청결과확인 및 약정하기 대출조회                                    |
| 내출창구                                                                    | 2. '대출한도증액신청' 클릭 🚥                                                                  |
| 대출 상품안내/신청                                                              | 행복 Together 프리미엄 수거래 우내논                                                            |
| 행복 Together 프리미엄 주거라<br>P대론                                             | 시장입제 임직원 및 승수원(교사 및 연구기관 포임)고객님을 뛰만 신용내물 성급입니다.                                     |
| 지세이브론                                                                   |                                                                                     |
| it터클럽-골드                                                                | · 시장님께, 구양사장님께, 조주양시장님께 최종입력사 및 입사 3년자 이대의 직원으로 봅여이제들<br>하나운행으로 지정하는 고객님            |
| zol어물립                                                                  | ※ 대출태상은 영업함에서 확인이 가능합니다.                                                            |
| 5 커 몬                                                                   |                                                                                     |
| SS대출                                                                    | <b>[0==0]</b> 대출기간                                                                  |
| F카데미론                                                                   | · 만기일시상환(일시대출, 불장대출): 1년 이내                                                         |
|                                                                         | · (무문)원(리)금균등문합상환, (무문)통상대혈문할감색 : 5년 이내                                             |
| 내장인 주거래 우대론                                                             |                                                                                     |
| (장인 주거래 우대론<br>EB하나새희망홀씨II                                              |                                                                                     |
| (장인 주거래 우대륟<br>EB하나새희망홐씨II<br>-마트론                                      |                                                                                     |
| 지장인 주거래 우대론<br>EB하나새희망홉씨॥<br>'마트론<br>약터클럽-플래티늄                          | · 레미 1억원                                                                            |
| 지장인 주거래 우대론<br>EE하나새희말을찌॥<br>그마트론<br>(터클럽-플레티늄<br>1P고객대율                | 내출한도         · 최대 역정           · 최대 역정         ※ 개안의 산동상태 및 검사가운영학에 대용함도가 자동 적용됩니다. |
| (장인 주거래 우대론<br>EB하나새희말올씨॥<br>-마트론<br>(터클럽-플레티늄<br>1P고객대율<br>-아르 주거래 우대론 | 대출한도<br>- 최대 1학원<br>※ 개인의 신물상태 및 상사가운색학에 대출한되가 자동 학동됩니다.                            |

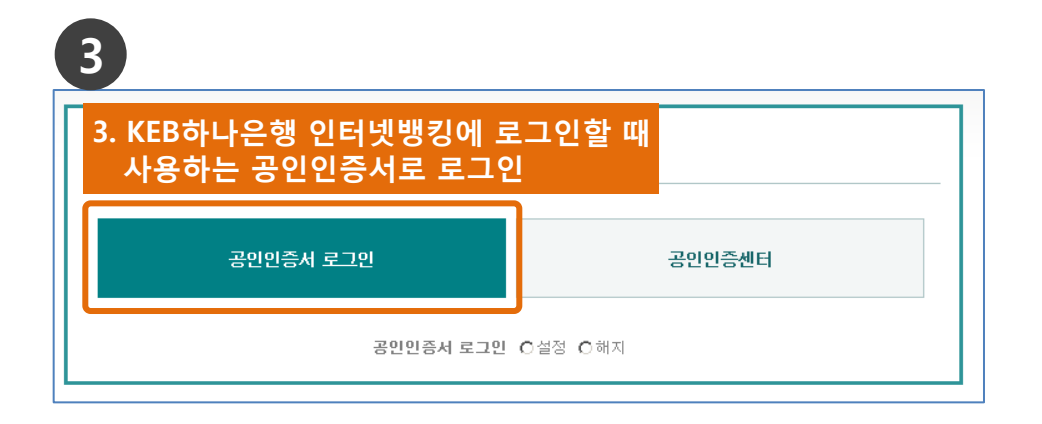

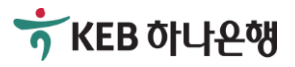

## 2-2. 대출한도 증액신청하기

### [대출한도 증액신청하기]

1

#### 필수 개인(신용)정보 수집·미용 및 제공 동의서(가계며신 금융거래)

#### (주)하나은행 귀중

[커 핵J과의 여신(금융)거래와 관련하며 [커 핵JD] 본인의 개인(신용)정보를 수집·이용하거나 제3자에게 제공하고자 하는 경우에는 『신용정보의 이용 및 보호에 관한 법률」 제15조 제2한, 제32조 제1한, 제33조 및 제34조, 『개인(신용)정보 보 호법』 제15조 제1한 제1호, 제17조 제1한 제1호, 제24조 제1한 제1호, 제24조의2에 따라 본인의 동의가 필요합니다.

▶여신 등 (금융)거래라 함은 은행업무(여신), 겸영업무(신용카드 등), 부수업무(보증, 팩토링 등)와 관련된 거래를 의미합 니다.

\* 필수정보에 대한 동의만으로 계약 체결이 가능합니다.

#### 1. 개인(신용)정보의 수집·미용에 관한 사항

수집·미용 목적

| ■(금융)거래관계의 설정 여부 판단                                                                                                    |                         | -             |
|----------------------------------------------------------------------------------------------------|-------------------------|---------------|
| <ul> <li>개인[신용]정보의 수집 ·미용에 관한 사항 중 수집·미용 동의며부</li> <li>귀 행미 위 목적으로 본인의 개인(신용)정보를 수집·미용하는 것에 동의합니다.</li> </ul>                                                                                                    | ○ 동의하지않음                | ○ 동의함         |
| <ul> <li>개인[신용]정보의 수집·이용에 관한 사항 중 고유식별정보 동의며부</li> <li>귀 핵이 위 목적으로 본인의 고유식별정보를 수집·이용하는 것에 동의합니다.</li> <li>* 고유식별정보는 개인정보보호법 제 24조에 규정된[주민등록번호, 대권번호, 운전면허번호,외</li> <li>단, 주민등록번호는 법령에서 구체적으로 그 처리를 요구하거나 허용한 경우에 한합니다.</li> </ul> | ○ 동의하지않음<br>국인등록번호]를 의미 | ○ 동의함<br>합니다. |
| <ul> <li>개인[신용]정보의 제공에 관한 사항 중 개인(신용)정보 제공 동의여부</li> <li>귀 핵미 위와 같이 본인의 개인(신용)정보를 제공하는 것에 동의합니다.</li> </ul>                                                                                                    | ○ 동의하지않음                | O 동의함         |

| * 개인[신용]정보의 제공에 관한 사할 중 고유석별정보 제공 동의여부<br>귀 행미 위 목적으로 본인의 고유식별정보를 제공하는 것에 동의합니다. | C 동의하지않음 | O 동의함 |
|----------------------------------------------------------------------------------|----------|-------|
|                                                                                  |          |       |

| 4<br>한도 중역                                      | 박 신청하기                                                               |             |                                                                     |
|-------------------------------------------------|----------------------------------------------------------------------|-------------|---------------------------------------------------------------------|
|                                                 |                                                                      |             | 1 STEP 2 3 4                                                        |
| <ul> <li>II 1출신청을 위</li> <li>지금부터 입력</li> </ul> | l한 정보입력 단계입니다.<br>하시는 사항은 '신용정보의 이용 및 보호에 관                          | 한 법률'에 의거하며 | 절대 비밀이 보장됩니다.                                                       |
| ▷ 개인정보                                          | 6. 기본 '개인정보' 입력                                                      | 4           |                                                                     |
| 한글성명                                            | 01                                                                   | 주민등록변호      | -****                                                               |
| 이메일주소                                           | @ naver.com n                                                        | aver,com 👻  |                                                                     |
| 휴대폰번호                                           | 010 💌 -                                                              | 전화번호        | 02 💌 -                                                              |
| 자택주소                                            | -     10     우栖번호감색       구조형태     기타       주 소     서울특별시       상세주소 |             |                                                                     |
| 결혼여부                                            | ⊙ 기존 O 미존 O 무응답                                                      | 가족동거사항      | <ul> <li>⊙ 가족과 함께 거주</li> <li>○ 가족과 따로 거주</li> <li>○ 무응답</li> </ul> |
| 주거사항                                            | 본인명의                                                                 | 거주기간        | 5년이하 👤                                                              |

| 2, 개민(신용)정보의 제공·조회에 관한 사항                                                                                                    |        |
|----------------------------------------------------------------------------------------------------|--------|
| <ul> <li>▶ 제공·조회대상 기관</li> <li>커하의 개인(신용)정보는 다음과 같은 기관에 제공·조회됩니다.</li> <li>- 신용조회회사: [서울신용평가정보(주), 코리아크레딧뷰로(주), 나이스평가정보(常), 한국기업데이터(주), 나이스디앤비<br/>(주), (#이크레더블 등]</li> <li>- 신용정보집중기관: [한국신용정보원, 전국은행연합회, 여신금융협회 등]</li> <li>※ 신용조회회사 및 신용정보집중기관의 세부 현황은 [당 행]홈페이지 [http://www.hanabank.com]에서 확인하실 수<br/>있습니다.</li> <li>동 사항의 변경이 있을 경우에는 홈페이지에 변경 내용을 게시합니다.</li> </ul> |        |
| ▶ 제공·조회의 목적<br>귀하의 개인(신용)정보는 당행과의 (금융)거래와 관련하여 신용조회회사 또는 신용정보집중기관에 귀하의 개인(신용)정<br>보를 조회하기 위한 목적으로 제공됩니다.                                                                                                    | Ŧ      |
| 본인은 귀행이 위 목적으로 본인의 개인(신용)정보를 제공·조회하는 것에 동의합니다.<br>본인은 귀행이 위 목적으로 다음과 같은 본인의 고유식별정보를 제공·조회하는 것에 동의합니다. ○ 동의하지않음 ○ 동의<br>☞ 고유식별정보: [주민등록번호, 여권번호, 외국인등록번호]                                                                                                    | 함<br>함 |

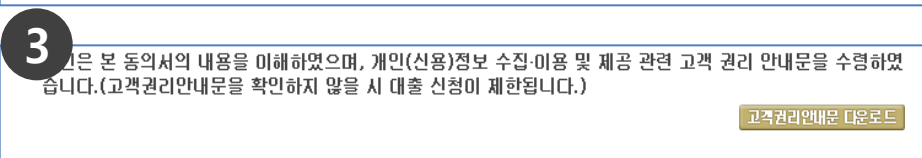

#### 지금부터 대출신청을 위해 입력하실 개인정보가 KEB하나은행 고객정보로 자동 변경되는데 동의하십니까?

- 입력 개인정보 예시 : 고객명 / 자택전화번호 / 직장전화번호 / 이메일 주소 / 자택주소 / 직장명 / 부서명 / 직장주소 등 ※ 단, 휴대폰 번호 정보는 KEB하나은행 고객 정보로 자동변경되지 않습니다.

|                         | C 동의하지않음                | O 동의함 |          |
|-------------------------|-------------------------|-------|----------|
| 2 본민은 본 신청대출의 승민완료시 등록  | 리 핸드폰 번호로 (<br>이 동의하지않음 | C 동의함 | 궴 동의합니다. |
| 5. '확인' 클릭 후<br>공인인증서 서 | ष्र                     |       |          |

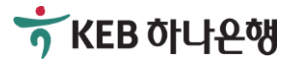

## 2-2. 대출한도 증액신청하기

### [대출한도 증액신청하기]

| 1 |   |
|---|---|
|   | 2 |

| > 직장정보 (또는 필수입력정보입니다)       7. '직장정보' 입력 |                                                |              |            |  |
|------------------------------------------|------------------------------------------------|--------------|------------|--|
| * 직장명                                    | 직장조회                                           | * 부서<br>* 직위 |            |  |
| 재직구분                                     | ⓒ 정규직 ○ 계약직 ○ 용역직 ○ 휴직(정<br>규직) ○ 휴직(계약직) ○ 기타 | 잔여계약기간       | 년 개월       |  |
| * 입사년윌일                                  | 120090501                                      | * 전화번호       | 선택 🔪 - 📉 - |  |
| * 직장주소                                   | - <b>우편번호검색</b><br>상세주소                        |              |            |  |
| * 연소득                                    | 만원                                             | 가족소득         | 만원         |  |
| 배우자소득                                    | 만원                                             |              |            |  |

| 4                                                                                                    |                       |
|----------------------------------------------------------------------------------------------------|-----------------------|
| 😑 대출한도 즁액 신청하기                                                                                                    | 글씨크기 🔾 🕀              |
| 11. 신청완료 메시지 확인                                                                                                    | 1 2 3 STEP 4          |
| <b>미자동 고객님의 대출한도증액신청이 정상적으로 완료되었습니다.</b><br>자세한 대출 응급 및 한대를 위하여 해응 응답ਬ 국현이 선용자에 급복하는 연락처로 전화<br>해당 영업적의 대출 심사 완료 후 "대출신청결과확인" 화면에서 대출 약정 및 실행을 하시고<br>(※ 대출승인 완료시 안내 SMS 발송되오니, 참고하시기 바랍니다.)<br>KEB하나은행을 미용해주셔서 감사합니다. | 를 드릴 예정이며,<br>기 바랍니다. |

## 2

### 8. '대<mark>출정보' 입력(증액 후 대출 금액을 입력</mark>)

| ⊇ 대출정보                   |                             |               |
|--------------------------|-----------------------------|---------------|
| 신청금액                     | 2,000 만원 (이천만 원) (신청금액은 한도증 | 액후 대출 금액을 입력) |
| 자금용도                     | 부업자금                        |               |
| 타 금융기관<br>대출현황<br>(사체포함) | A 신용대출금액<br>B, 담보대출금액       | 만원<br>만원      |
| 대출지점                     | 영업1부                        | 약도확인          |
|                          |                             |               |

#### 위의 바 9. '확인' 클릭 후 공인인증서 서명

# 3.소 서울특별시 연소득 2.700 만원 가족소득 없음 배우자소득

확인

#### 🔁 대출정보

| 2,000 만원                                |  |  |
|-----------------------------------------|--|--|
| 부업자금                                    |  |  |
| A. 신용대출금액 : 0 만원<br>B. 담보대출금액 : 0 만원    |  |  |
| 영업1브                                    |  |  |
| 10. 신정내용 최종확인 후<br>'대출신청' 클릭 및 공인인증서 서명 |  |  |
| 대출신청 취소                                 |  |  |
|                                         |  |  |

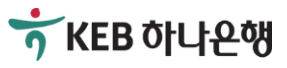

## 2-3. 승인 후 서류작성 및 약정하기

### [대출한도 증액신청하기]

| 1                                                        | × '1-2. S                          | mart Branch                                                                                 | 에 접속하기'                                                     | 참고하시어 접속                                                       |
|----------------------------------------------------------|------------------------------------|---------------------------------------------------------------------------------------------|-------------------------------------------------------------|----------------------------------------------------------------|
| Hana                                                     | 9업1부                               | 대                                                                                           | 출창구                                                         | 상담창구                                                           |
| 1. '대출신청<br>클릭 후 K<br>로그인할<br>로그인                        | 경과확인 및 약<br>(EB하나은행 인)<br>때 사용하는 공 | 정하기'<br>터넷뱅킹에<br>인인증서로                                                                      | 대물신청결과확인 및 약7<br>?>대용 상품안내/신험 > 행복<br>가 우다로<br>고객님을 위한 신용대출 | 명하기 대출조회<br>Together 프리미원 주가에 무대론<br>* 상품입니다.<br>내의 직원으로 글여이처를 |
| 대러클럽-골드<br>로이어클럽<br>명커론<br>CSS대출<br>이카네미론<br>직장인 주거래 무대론 |                                    | 나은뻗으로 지정하는 고객님<br>대호대상은 영업팀에서 확인이 가능함<br>가긴<br>기일시상한(입시대충, 통장대충) :<br>-문)원(리)금고등분활상환, (부분)통 | 인다.<br>1년 이내<br>홍강대를분발감약 : 5년 이내                            |                                                                |
|                                                          |                                    | 2 +1                                                                                        | ᇆᆀᆮᄌᅆ                                                       |                                                                |
| 대출신청일                                                    | 대출종류                               | 대출신 2. 이                                                                                    | 당 안노승역                                                      | 위신성건 선택                                                        |
| 2016-02-11 16:03:16                                      | 행복Together프리미엄주거리<br>우대론           | 10,000,000                                                                                  | 심사완료                                                        | 약정 및 실행하기                                                      |
|                                                          |                                    |                                                                                             |                                                             |                                                                |
|                                                          |                                    |                                                                                             |                                                             |                                                                |

#### 여신거래기본약관 - 가계용

이 은행여신거래기본약판 (이하 "약판"이라 합니다)은 하나은행 (이하 "은행"이라 합니다)과 거래처 (이하 "채무자"라 합니 다)와의 상호신뢰를 바탕으로 여신거래의 원활하고 공정한 처리를 위하여 만들어진 것입니다. 은행은 이 약판을 모든 영업점 및 전자금융매체에 비치ㆍ게시하고, 채무자는 이를 열람하거나 교부를 청구할 수 있습니다.

#### 제1조 적용범위

이 약관은 주택자금 기타의 가계자금대출과 이에 준하는 가계부업자금대출, 지급보증 등의 가계용 여신에 관련된 은행과 개인인 채무자 사이의 모든 거래에 적용됩니다.

#### 제2조 어음채권과 여신채권

채무자(차주, 지급보증신청인 등 은행에 대하여 채무를 부담하는 사람을 말합니다. 이하 같습니다)가 발행ㆍ배서ㆍ보증ㆍ 인수한 머음에 의한 여신의 경우, 은행은 머음채권 또는 여신채권의 머느 것에 의하여도 청구할 수 있습니다.

#### 7. 은행여신거래기본약관 내용확인 후 체크

📙 지급의 시기 및 방법에 관해, 은행은 법 🔄

▼ 동의합니다. (동의하셔먀 신청하실 수 있습니다.)

| <ul> <li>대출약정 및 실행</li> </ul> |                              |                    |                             |  |  |
|-------------------------------|------------------------------|--------------------|-----------------------------|--|--|
| 3. 승인내용 확인하기                  |                              |                    |                             |  |  |
| 성명                            | 0154                         | 주민등록번호             | 801028-******               |  |  |
| 한도약정 계좌번호                     | 101-910899-51407             | 대출 방식              | 한도대출(마이너스통장)                |  |  |
| 대출승인금액                        | 20,000,000 원                 | 대출금리 ( 3 개월변<br>동) | 5,335 %                     |  |  |
| 지택주소                          | NAMES AND DESCRIPTION OF     | 이메일주소              | weiselbase; zan             |  |  |
| 직장주소                          | 100000 (010 https://www.sec. | 대출신청점              |                             |  |  |
| 휴대폰번호                         | 8147101                      | 전화번호(직장/자택)        | 12-23 3-23 32 / 02-233-5856 |  |  |
| 인지세                           | 0원 <b>인지세 부과가준보기</b>         | 증액이전부담인지세          | 0원                          |  |  |
| 고객부담인지세                       | 0원                           | 은행부담인지세            | 0원                          |  |  |

한 인시세는 내출 실행 시 한노결성계좌에서 사동 출금되므로, 한노결성계좌의 산액을 반드시 확인하신 후 대출 약정을 하시기 바랍니다. 만약 잔액이 부족한 상태에서 대출 약정을 하시면 대출 이자가 발생할 수 있습니다.

3 물소비자보호 모범규준」상 강화된 설명의무 미행을 위하며 고객님미 취약한 금융소비자에 해당하는지 여부를 확인하고자 하오니 아래의 항목 중 해당하는 유형에 체크하며 주시기 바랍니다. □ 만 65세 미상 □ 은퇴자 □ 주부 ☑ 해당사항없음

하보니 마래의 함복 중 해당하는 유형에 체크하며 주시기 바랍니다. □ 만 66세 미상 □ 은퇴자 □ 주부 ♥ 해당사항없음 커의 내용과 같이 내용을 약성 하시려면 확인비는들 두드시기 바랍니다. OTP비밀번호 입력
4. '금융소비자보호' 관련 해당사항 선택 ● OTP 입력예시 - 토르형 ● OTP 입력예시 - 토르형 ● OTP 입력예시 - 카드형 ● OTP 입력예시 - 카드형 ● OTP 입력예시 - 카드형 ● OTP 입력예시 - 카드형 ● OTP 입력에시 - 카드형 ● OTP 입력에시 - 카드형

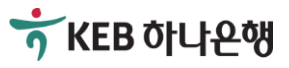

## 2-3. 승인 후 서류작성 및 약정하기

### [대출한도 증액신청하기]

| _1 |                 |                                   |       |                           |   |
|----|-----------------|-----------------------------------|-------|---------------------------|---|
| 25 | 가계대출 (기한면장, v   | 한도변경, v조건변경) 추기                   | 약정서   |                           |   |
|    |                 |                                   |       |                           |   |
|    | 대출 계좌번호         | 101-                              |       |                           |   |
|    | 최초 약정일          | 2016년02월11일                       | 8. 증액 | 관련 변경내용 확인                |   |
|    | 구분              | 현재조건                              |       | 변경 후 조건                   |   |
|    | 약정기일            | 2017년02월11일                       |       | 2017년 02월 11일             |   |
|    | 대출한도            | 금 <mark>(일천만원)</mark> 정 (₩ 10,000 | ,000) | 금 (미쳔만원) 정 (₩ 20,000,000) |   |
|    | 기타 조건변경         |                                   |       |                           |   |
|    | 변경 후 대출이자율(연이   | 율)                                |       |                           |   |
| N  | 동의합니다. (동의하셔야 신 | 신청하실 수 있습니다.) <b>9. C</b>         | ᅢ출거래역 | <sup>ᆤ</sup> 정서 내용확인 후 체  | а |
|    |                 |                                   |       |                           |   |

4)

### <<상환조건이 없는 경우>>

<u>상환조건</u> 없는 경우 우측의 확인 클릭 후 공인인증서로 서명이 끝나면 대출한도가 승인된 내역에 따라 증액되 고 이로써 모든 절차가 마무리 됩니다.

※ 여기서 <u>상환조건이란</u>, 기존에 KEB하나은행 혹은 다 른 은행에서 사용중인 대출을 상환하시는 조건으로 대 출이 승인된 것을 의미합니다.

### (2)

| > 추가약정서                                              |                                                        |                                                                |                    |
|------------------------------------------------------|--------------------------------------------------------|----------------------------------------------------------------|--------------------|
| 주식회사 하나은행(앞)<br>2016년 02월 02일                        |                                                        |                                                                |                    |
| 본인은 하나은행(미하 "은행" 미<br>(먼저 은행직원의 설명을 들으시              | 라함)과 약정한 2016년 02월 02일자 대령<br>고 해당되는 사항의 앞에 있는 " 📕 "내( | 출거래약정서에 추가하여 다음과 같이 약정힙<br>에 "v"표 하시기 바랍니다.)                   | LICH,              |
| ☑ 금리적용 선택용<br>☑ 기부금 대출                               | ■ 우량기업 신입직원용<br>■ 기타 특약사항                              | ┏ 통장대출 추가약정용                                                   |                    |
| 10. 추가약정서 니                                          | ·<br>용확인 후 체크                                          |                                                                | V                  |
| 🔽 동의합니다. (동의하셔야 신청하실 -                               | 수 있습니다, )                                              |                                                                |                    |
| 3                                                    |                                                        |                                                                |                    |
|                                                      | 가계대출 상품설명                                              | Ч                                                              |                    |
| 이 설명서는 은행이용자의 상품에<br>거래약정서(가계용), 여신거래기<br>서류가 교부됩니다. | I 대한 이해를 돕고 약관의 중요내용을<br>본약관(가계용)이 적용됩니다. 계약을          | 을 알려드리기 위한 참고자료이며, 실제 계약<br>§ 신청하는 경우 약관이, 계약을 체결하는 ;          | 약은 대출<br>경우 계약     |
| 2018 금융신비자 보호를 위하<br>11. 가계대출 상품                     | 비대중기관이 주어나용 및 귀개부터<br>선명서 내용확인 후                       | 배우에 대하며 충분히 설명하며야 하며, 특<br><b>치크</b><br>객님이 취약한 금융소비자에 해당하는지 0 | 히취<br>확인하<br> 부클 ▼ |
| ☑ 동의합니다. (동의하셔야 신청하실 =                               | 는 있습니다.)                                               |                                                                |                    |
| ·무민감/무통장 출금 동의<br>10 모이 가/모 토 :                      | 자 추그도이 내용하                                             | 이 ㅎ 눼그                                                         |                    |
| 12. 구인심/구공*                                          | 8 물급중의 대용확                                             | 인 우 제그 자동이체 등록계3                                               | 5FOH YA            |
| 🗾 동의합니다. (동의하셔야 신청하실 =                               | <sup>: 있습니다.)</sup> 13                                 | . '확인' 클릭 후<br>공인인증서 서명                                        |                    |

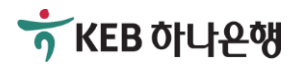

## 2-3. 승인 후 서류작성 및 약정하기

| 1                                                                                                    |                                        | <<상환2                                | 조건이 있는 경우                                                | >>  |  |  |  |
|----------------------------------------------------------------------------------------------------|----------------------------------------|--------------------------------------|----------------------------------------------------------|-----|--|--|--|
| 가계대출상품설명/                                                                                                    | H.                                     |                                      |                                                          |     |  |  |  |
|                                                                                                    | 가계대출 상품설명서                             |                                      |                                                          |     |  |  |  |
| 이 설명서는 은행이용자의 상품에 대한 이해를 돕고 약관의 중요내용을 알려드리기 위한 참고자료이며, 실제 계약은 대출<br>거래약정서(가계용), 며신거래기본약관(가계용)이 적용됩니다, 계약을 신청하는 경우 약관이, 계약을 체결하는 경우 계약<br>서류가 교부됩니다. |                                        |                                      |                                                          |     |  |  |  |
| 은해은 근용소비자<br>11. 가계대                                                                                                    | · 비출를 위하며 대출기관의 주의관을 만<br>출 상품설명서 내용확( | ···································· | 분히 설명하여야 하며, 특히 취<br>설명하고 그 이해여부를 확인하<br>응소비자에 해당하는지 여부를 | ¥   |  |  |  |
| ☑ 동의합니다. (동의하셔                                                                                                    | 마 신청하실 수 있습니다.)                        |                                      |                                                          |     |  |  |  |
| ▷ 무민감/무통장 출금                                                                                                    | 금 동의                                   |                                      |                                                          |     |  |  |  |
| 12. 무인김                                                                                                    | /무통장 출금동의 내용                           | 용확인 후 체크                             | 자동미체 등록계좌에서                                              |     |  |  |  |
| ☞ <sup>동의합니다.(동의하셔야신청하실 수있습니다.)</sup><br>확인 공인인증서 서명                                                                                                |                                        |                                      |                                                          |     |  |  |  |
| 6                                                                                                    |                                        |                                      |                                                          |     |  |  |  |
| ▲ > 대훈 > 사이버대훈 > 대훈한도증액신청 > 대훈약정및실행         ● 대출약정 및 실행                                                                                             |                                        |                                      |                                                          |     |  |  |  |
| 비호해 제시되다. 14. 대출 증액약정 완료내역 확인으로 마무리 2 5583                                                                                                    |                                        |                                      |                                                          |     |  |  |  |
| 성명                                                                                                    |                                        | 주민등록번호                               | -****                                                    |     |  |  |  |
| 한도약정 계좌번호                                                                                                    | 101-                                   | 대출방식                                 | 한도대출(마이너스통장)                                             |     |  |  |  |
| 대출신청금액                                                                                                    | <br>20,000,000 원                       | 대출금리<br>(3개월변동)                      | 5,335 %                                                  |     |  |  |  |
| 자택주소                                                                                                    | 서울특별시 송파구 올림픽로269(신                    | 이메일주소                                | .com                                                     |     |  |  |  |
| 직장주소                                                                                                    | 서울특별시 강남구                              |                                      |                                                          |     |  |  |  |
| 휴대폰변호                                                                                                    | 010-                                   | 전화번호(직장/자택)                          | 02-                                                      |     |  |  |  |
| 인지세                                                                                                    | 0원                                     |                                      |                                                          |     |  |  |  |
| 고객부담인지세                                                                                                    | 0원                                     | 은행부담인지세                              | 0원                                                       |     |  |  |  |
|                                                                                                    | ※ 대출약정서                                | 등 출력필요                               | 시 클릭                                                     | 칙하기 |  |  |  |

## 2

<u>상환조건</u> 있는 경우 좌측의 확인 클릭 후 공인인증서로 서명이 완료되시면,

- ① 대출관련 KEB하나은행의 통장과 도장(해당 시), 신분증 등 직원이 안내 드리는 준비사항 확인
- ② 거래하시는 KEB하나은행 영업점을 방문(16시 이전)
- ③ 직원의 안내에 따라 기존 대출상환 및 증빙서류
   (상환영수증 등)을 직원에게 제출

### 하는 것으로 모든 절차가 마무리 됩니다.

- ※ 여기서 <u>상환조건이란</u>, 기존에 KEB하나은행 혹은 다 른 은행에서 사용중인 대출을 상환하시는 조건으로 대출이 승인된 것을 의미합니다.
- ※ 유의사항: 상환조건이 있는 경우에는 반드시 16시 이전에 사이버하나은행에서 서류작성 완료 후 거래 하시는 KEB하나은행 영업점에 방문하셔야 합니다.
- ※ KEB하나은행 영업점의 운영시간은 09:00~16:00까 지입니다.(특화영업점 제외)

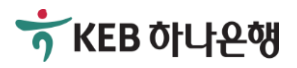

## [참고사항] 대출신청 전 / 대출승인 후 준비사항

### ■대출신청 전 준비사항

- 1. 인터넷 접속이 가능한 컴퓨터
- 2. 공인인증서 (KEB하나은행 혹은 다른 은행의 인터넷뱅킹에서 로그인 하실 때 사용하는 공인인증서)
- 3. KEB하나은행 직원으로부터 안내 받은 서류 (재직증명서, 소득금액증명원 등)

### ■대출승인 후 준비사항

- 1. 대출이 승인된 후에 반드시 KEB하나은행에서 신규계좌 개설 후 인터넷뱅킹을 가입하셔야 합니다. (단, 기존에 KEB하나은행 계좌가 있고 인터넷뱅킹 사용하시는 경우 제외)
- 2. 공인인증서 (KEB하나은행의 인터넷뱅킹에서 로그인 하실 때 사용하는 공인인증서)
- 3. (해당 시) 기존 KEB하나은행 혹은 다른 금융기관에서 사용중인 대출을 상환하는 조건인 경우, KEB하나은행 통장과 통장에 날인된 도장(해당 시), 신분증 등 직원의 안내에 따라 준비하시어 영업점에 방문하셔야 합니다.

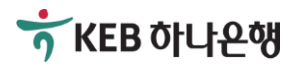

## [참고사항] 나에게 맞는 대출 거래방식 선택하기

### ■한도거래 방식

일정 한도를 약정하고 약정한 금액 범위내에서 실행과 상환을 반복하여 사용할 수 있는 방식으로 일반적으로 '마이너스통장'이라고 불리는 방식입니다. 필요한 대출금이 단기간 에 변동하고 여유자금으로 수시로 상환하고자 할 때 유리하며 사용하지 않을 때, 즉 마이 너스로 대출금액이 발생하지 않으면 대출이자가 발생하지 않습니다.

(예시) 한도거래 방식으로 5천만원이 약정된 경우, 계좌잔액이 '0원'인 상태에서 2천만원을 인출할 경우 '-2천만원'으로 표시되며 이 상태에서 다시 '5백만원'을 입금할 경우 입금한 '5백만원 만큼' 자동으로 상환되며 계좌잔액은 '-1천 5백만원'으로 표시됩니다.

### ■개별거래 방식

대출금을 일시에 수령하고 만기일자에 일시에 상환하거나 정해진 날짜에 분할하여 상환 할 수 있는 방식으로 한번 상환한 금액은 재사용할 수 없습니다. 필요한 대출금액이 명확 하고 대출을 상환할 수 있는 여유자금이 규칙적으로 마련되는 경우에 선택할 수 있는 방 식입니다.

(예시) 개별거래 방식으로 5천만원으로 약정 및 실행한 경우, 선택하신 계좌에 5천만원이 입금되며(단, 인지세 등 수수료가 발생하는 경우 동금액을 차감하고 입금) 매월 지정하신 날짜에 해당 계좌에서 대출이자가 인출됩니다. 또한 중도에 여유자금으로 2천만원을 상환한 경우 대출잔액은 3천만원으로 감소하고 상환한 2천만원이 다시 필요한 경우 신규로 대출을 신청하셔야 합니다. (단, 중도상 환 시 중도상환 수수료가 발생할 수 있으니 직원에게 문의하시기 바랍니다)

### ※ 본 설명은 손님의 이해를 위한 목적으로 간략히 작성된 것으로 자세한 내용은 반드시 KEB하나은행 직원을 통해 안내 받으시길 바랍니다.

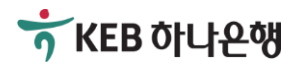